## ACTIVATING YOUR INTERNET CONTROL THROUGH THE INTERMAX INSIGHTS APP

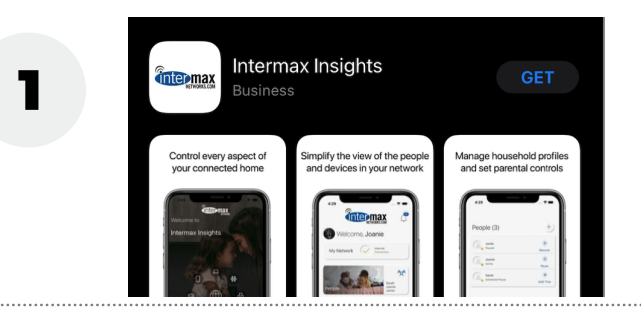

Download the *Intermax Insights* App from the Apple App Store or Google Play Store.

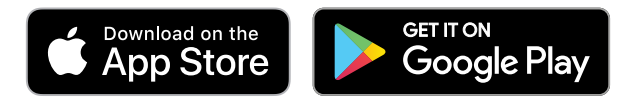

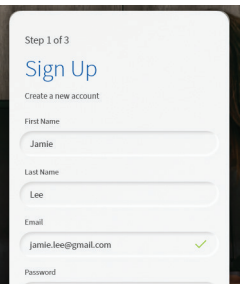

Open the app on your phone and create an *Intermax Insights* account by clicking the "Sign Up" link located at the bottom of the login page. Complete the information on the sign-up page. After creating an account, you will be prompted to login with the credentials you just created. Please note: the password you create on this page is to sign on to the app, not your home internet network. After you sign up, you will need to give the app permission to use your smart phone's camera to scan the QR code.

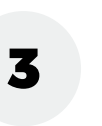

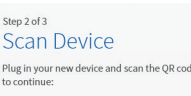

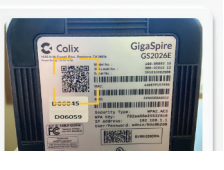

After setting up your *Intermax Insights* account, configure your Intermax device. This includes making sure your device is plugged in- showing a solid blue light, ensuring it is connected to the wall port, and scanning the QR code on your equipment located on the bottom of your device.

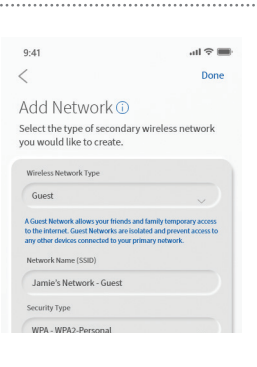

The next step is creating an *Intermax Insights* device name and a network name. The device name is used throughout the *Intermax Insights* app to identify your equipment. The network name is used when connecting your phone, TV, gaming console and computer to your home internet network. Please remember that if you choose a new network name and password, you will have to update your devices with the new network and password information.

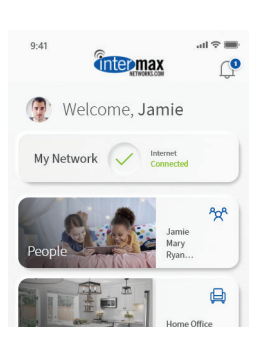

Once you are done setting up your account, your new *Intermax Insights* app will help you control your internet. Example: create users, update parental controls, sync with Alexa and many more ways to create a personalized internet experience. To learn how to use and set up your controls, visit our website for "how-to" video support. www.intermaxnetworks.com/control-your-internet

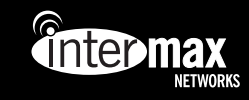